## MILLION DOLLAR BIKE RIDE

RATSING MONEY FOR RATSING MONEY FOR

milliondollarbikeride.org

How to create your fundraising page using *Penn Giving Pages* 

Million Dollar Bike Ride Saturday June 13, 2020

# Click the appropriate registration link for your disease team below:

- <u>Adult Polyglucosan Body Disease</u>
- <u>A-T Children's Project</u>
- <u>CADASIL</u>
- <u>Castleman Disease</u>
- <u>CDKL5</u>
- <u>Charcot-Marie-Tooth</u>
- <u>Choroideremia</u>
- <u>Cohen Syndrome</u>
- <u>Congenital Muscular Dystrophy (CMD)</u>
- <u>Cystic Fibrosis (Movin' for Mallory)</u>
- <u>Dyskeratosis Congenita/Telemore Disorders</u>
- <u>Fibrodysplasia ossificans progressive</u>
- <u>Fibrous Dysplasia/McCune Albright</u>
  <u>Syndrome</u>
- Glut1 Deficiency Syndrome
- Lymphangiomatosis & Gorham's Disease Alliance (LGDA) & Lymphatic Malformation Institute (LMI)
- Inclusion Body Myositis

- Lymphangioleiomyomatosis
- Maple Syrup Urine Disease
- <u>Mucolipidosis Type IV (ML4)</u>
- Mucopolysaccharidosis(Gene Spotlight)
- <u>Mucopolysaccharidosis and Mucolipidosis</u> (MPS)
- <u>Neurodegeneration with Brain Iron</u>
  <u>Accumulation</u>
- <u>Neuroendocrine cell Hyperplasia of Infancy</u>
- <u>Niemann Pick Type C</u>
- NUBPL, Mitochondrial Complex 1 Deficiency
- <u>Pitt Hopkins Syndrome</u>
- <u>Congenital hyperinsulinism</u>
- <u>RASopathies</u>
- <u>SETBP1 Disorder</u>
- <u>Snyder-Robinson Syndrome</u>
- <u>STXBP1 Encephalopathy</u>
- TBCK Syndrome

### "In celebration of a special event" → click "Go"

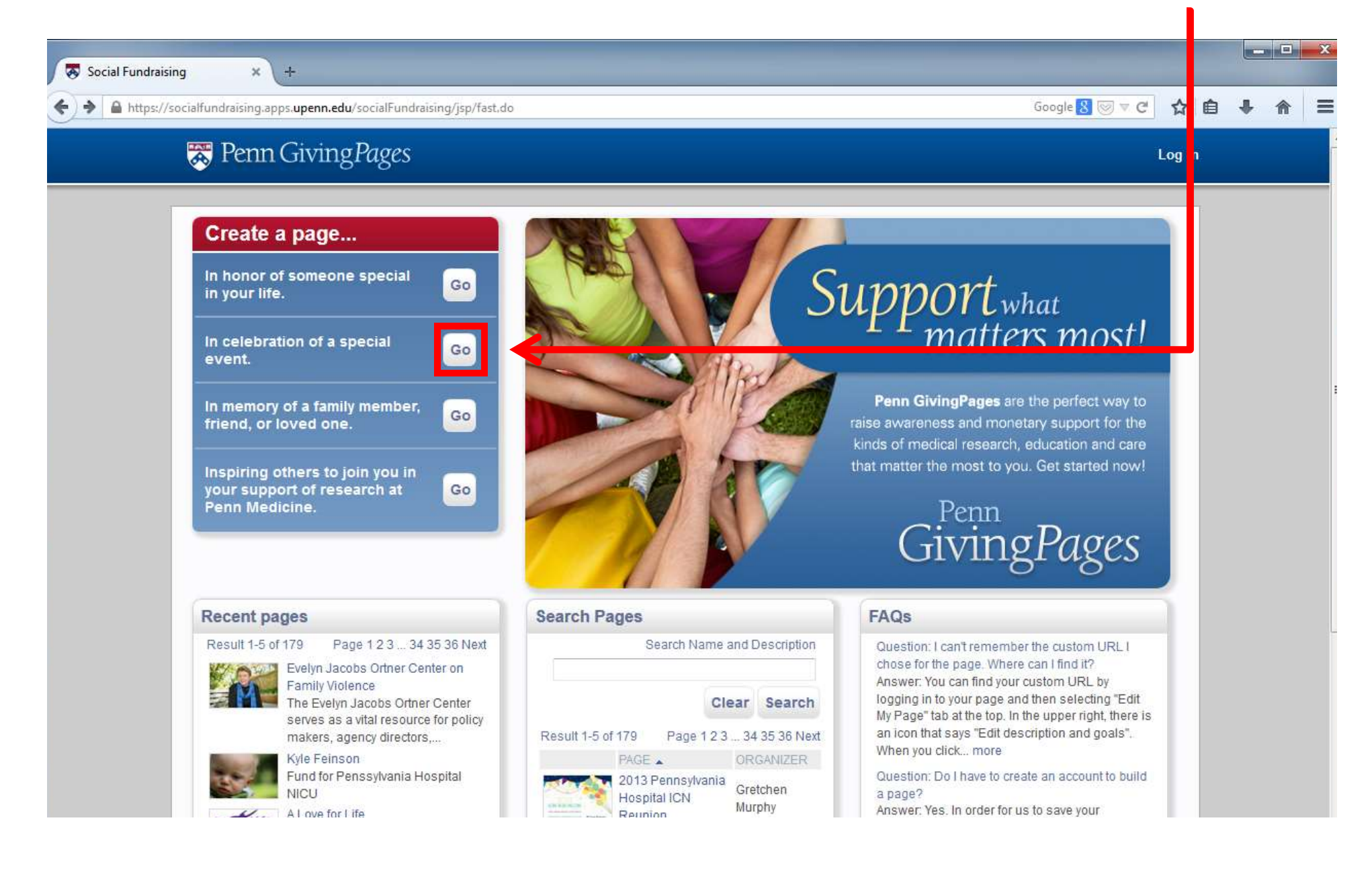

| Campaign name: *               | Million Dollar Bike Ride                                                                                                    |
|--------------------------------|----------------------------------------------------------------------------------------------------|
| Description: *                 | Raising money for rare disease<br>research                                                                                                    |
| Target dollar amount. *        | \$1,000,000.00                                                                                                    |
| Number of donations hoped for: | 1000                                                                                                    |
| In celebration of: *           | Rare Disease Research                                                                                                    |
| Custom URL:                    | Enter a name with no spaces or special characters to be used in creating a quick link to your custom page such as "rememberingKate". Entering this name will all w you to use a simple up to access your page such as: http://givingpages.upenn.edu/rememberingKate |
| Private site:                  | Making your page site private will prevent anyone from finding it on this web site - people will<br>only be able to reach it via the link custom URL that you enter above.                                                                                          |
| Fundraising event              | If this page is associated with an event, select this checkbox. Donors will be able to specify that they are participating in the event. Please note that any event fees will need to be handle solutionally to this website - only donations may be processed.     |
| Campaign expiration date:      | This is the date that your campaign will no longer appear to the public unless directly accesse through your custom URL.                                                                                                    |
| Select a template: *           | ● Left sidebar <sup>©</sup> Right sidebar                                                                                                    |
|                                |                                                                                                    |
| Select a fund: *               | Your disease team name                                                                                                    |

Customize these fields as you wish to make the page your own

Write down your custom URL to access your page in the future

Do <u>NOT</u> check this box

**Choose either** 

Your team name will automatically appear here Click "Continue"

Then on the next screen, complete your personal information. Check **"I agree"** and click **"Register"** 

The system will have sent a **confirmation link** to the email address you provided. Click on the link in the email you received. If you haven't received the email, check your Spam folder.

You will then see this screen:

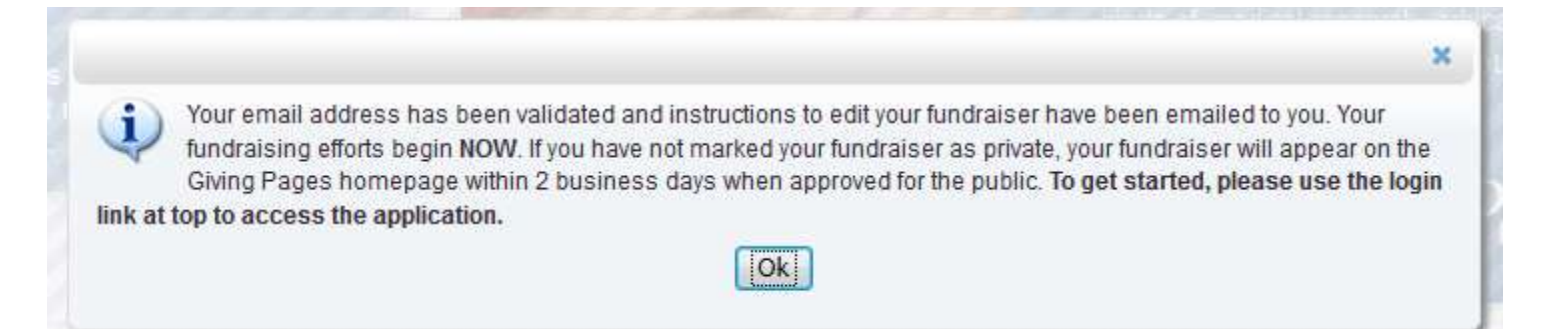

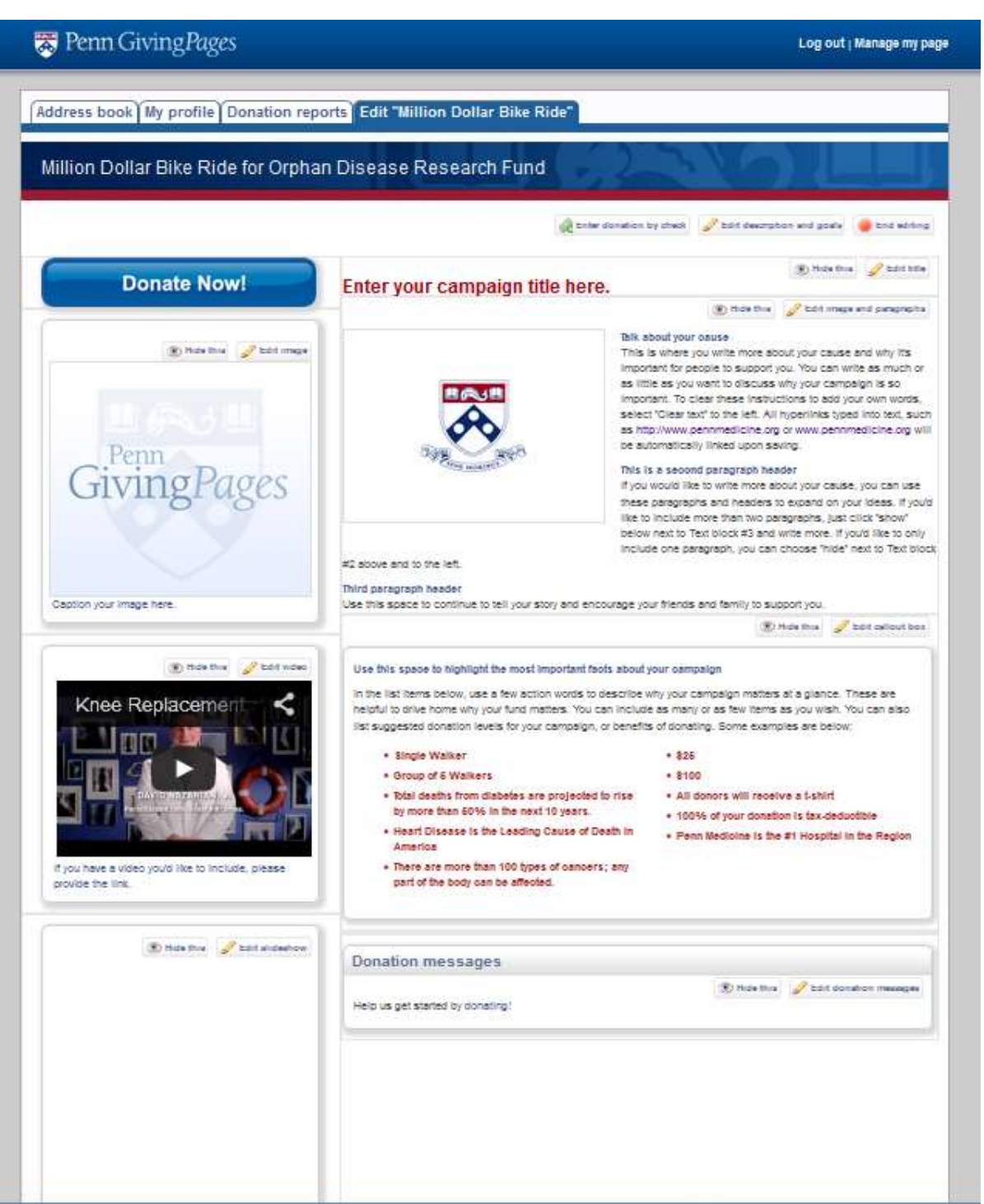

#### Here is where the fun begins!

## Log in with your username and password.

Click "Manage my page" on the top right corner. Then, click "Edit [Campaign name]" to get started.

You can customize any of these fields as indicated.

Be creative and personalize your giving page.

Then spread the word and start fundraising!